## Vždy pripravení pomôcť

Zaregistrujte svoj produkt a získajte podporu na www.philips.com/support

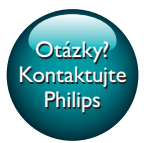

InSightHD M120E InSight HD M120G

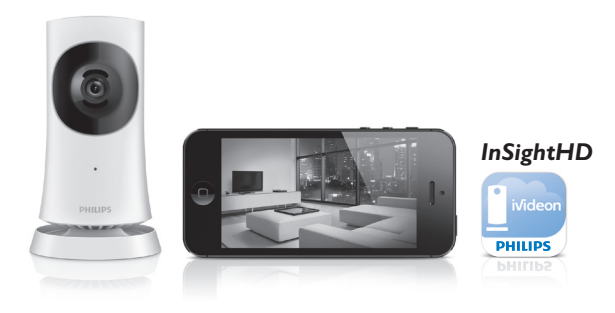

# Príručka užívateľa

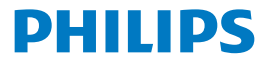

## Obsah

| 1 | Dôležité bezpečnostné pokyny       | 3  |
|---|------------------------------------|----|
|   | Súlad so smernicami                | 4  |
|   | Starostlivosť o životné prostredie | 4  |
|   |                                    | 5  |
|   | Písomná ponuka                     | 5  |
| 2 | Váš nový monitor                   | 7  |
|   | Prehľad                            | 7  |
|   | Pripevnenie na stenu               | 8  |
| 3 | Nastavenie                         | 9  |
|   | Inštalácia monitora                | 9  |
|   | Správa monitorov                   | 11 |
|   | Pridanie monitora                  | 11 |
|   | Zdieľanie monitora                 | 12 |
|   | Odstránenie monitora               | 13 |
|   | Premenovanie monitora              | 14 |
|   | Prejdite na iný účet               | 14 |
|   | Odhlásenie z aktuálneho účtu       | 14 |
|   | Nulovanie                          | 15 |
| 4 | Používanie                         | 17 |
|   | Skontrolujte sieťové pripojenie    | 17 |

**SK** 1

| 7 | Záruka                                      | 29 |
|---|---------------------------------------------|----|
|   |                                             |    |
|   | Zvuk                                        | 28 |
|   | Video                                       | 28 |
|   | Snímače                                     | 28 |
|   | Objektív                                    | 27 |
|   | Všeobecné informácie                        | 27 |
| 6 | Technické údaje                             | 27 |
|   | Kontrola aktualizacii aplikacie             | 26 |
|   | Aktualizacia monitora online                | 25 |
|   | Skontrolujte aktualizácie firmvéru monitora | 25 |
| 5 | Kontrola aktualizácií                       | 25 |
| _ |                                             |    |
|   | Zobrazenie upozornení pomocou registrácie   | 23 |
|   | Zobrazenie udalostí                         | 22 |
|   | Nastavenie upozornení                       | 21 |
|   | Používanie internetového prehliadača        | 21 |
|   | Použite aplikáciu InSightHD                 | 18 |
|   | Sledovanie živého videa                     | 18 |
|   |                                             |    |

## 1 Dôležité bezpečnostné pokyny

### Bezpečnosť

Používajte len nástavce/príslušenstvo špecifikované výrobcom. Používajte iba napájacie zdroje uvedené v návode na používanie. Produkt nesmie byť vystavený kvapkajúcej ani striekajúcej kvapaline. Neumiestňujte na produkt žiadne nebezpečné predmety (napr. predmety naplnené kvapalinou, zapálené sviečky).

Pri používaní výrobku môže dôjsť k prerušeniu pripojenia Wi-Fi pôsobením elektromagnetického alebo iného druhu rušenia.V takom prípade sa pripojenie Wi-Fi obnoví v priebehu troch minút po odstránení rušenia a systém obnoví normálnu prevádzku.

Úpravou výrobku môže dôjsť k vzniku nebezpečného žiarenia EMC alebo inému spôsobu nebezpečnej prevádzky.

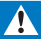

#### Varovanie

- Nikdy neodstraňujte kryt tela tohto výrobku.
- Nikdy nemažte žiadnu časť tohto výrobku.
- Tento výrobok nikdy neumiestňujte na iné elektrické zariadenie.
- Tento výrobok chráňte pred priamym slnečným svetlom, otvoreným ohňom alebo zdrojmi tepla.
- Uistite sa, že máte vždy ľahký prístup k napájaciemu káblu, zástrčke alebo adaptéru, aby ste mohli výrobok odpojiť od zariadenia.
- Tam, kde zástrčka priameho napájacieho adaptéra slúži ako odpájacie zariadenie, musí zostať

odpájacie zariadenie ľahko prístupné pre okamžité použitie.

## Súlad so smernicami

| C  |        |     |   |     |   |    | 1999          | 1999/5/EC |   |    |   |    |               |     |               |
|----|--------|-----|---|-----|---|----|---------------|-----------|---|----|---|----|---------------|-----|---------------|
| AT |        | BE  | ~ | CY  | ~ | CZ | 1             | DK        | 1 | EE | 1 | F  | 1             | FR* | $\overline{}$ |
| DE | 71     | GR  | ~ | HU  | ~ | IE | ~             | TP        | ~ | LV | ~ | LT | ~             | LU  |               |
| MT | 71     | NL  | ~ | PL. | ~ | PT | $\overline{}$ | SK        |   | S  | ~ | ES | $\overline{}$ | SE  | $\overline{}$ |
| G8 | $\sim$ | Б – | 7 | U.  | 1 | NO | 1             | CH        | ~ | BG | ~ | RO | 1             | TR. | ~             |

Tento výrobok spĺňa požiadavky smernice 1999/5/ES.

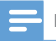

Poznámka

Typový štítok sa nachádza na spodku produktu.

Vyhlásenie o zhode

Spoločnosť Gibson Innovations týmto vyhlasuje, že tento výrobok spĺňa základné požiadavky a ostatné príslušné ustanovenia Smernice 1999/5/ES.Vyhlásenie o zhode nájdete na stránke www.p4c.philips.com.

### Starostlivosť o životné prostredie

#### Informácie týkajúce sa životného prostredia

Všetky nepotrebné baliace materiály boli vynechané. Snažili sme sa o dosiahnutie jednoduchého rozdelenie balenia do troch materiálov: kartón (škatuľa), polystyrénová pena (vypodloženie) a polyetylén (vrecká, ochranná penová pokrývka).

Váš systém pozostáva z materiálov, ktoré je možné v prípade roztriedenia špecializovanou spoločnosťou recyklovať a opakovane použiť. Dodržiavajte miestne nariadenia týkajúce sa likvidácie obalových materiálov a starého vybavenia. Likvidácia tohto produktu

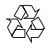

Pri navrhovaní a výrobe produktu sa použili vysokokvalitné materiály a súčasti, ktoré možno recyklovať a znova využiť.

4 SK

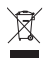

Tento symbol na výrobku znamená, že sa na daný výrobok vzťahuje Európska smernica 2012/19/EÚ. Informujte sa o miestnom systéme separovaného zberu elektrických a elektronických zariadení. Postupujte podľa miestnych predpisov a nikdy nelikvidujte výrobok s bežným komunálnym odpadom. Správna likvidácia starých výrobkov pomáha zabrániť negatívnym dopadom na životné prostredie a ľudské zdravie.

## Upozornenie

#### Vyhlásenie

- Ak využívate vzdialenú sieť Wi-Fi alebo pripojenie 3G, obraz a zvuk sa do smartfónu môžu prenášať s oneskorením 10 až 15 sekúnd.
   Používanie aplikácie **Philips InSightHD** poskytovanej spoločnosťou iVideon je výlučne na vaše vlastné riziko. Spoločnosť Gibson Innovations ani jej dcérske spoločnosti (jednotlivo alebo kolektívne označované ako "Gibson Innovations") nie sú zodpovedné za činnosť aplikácie **Philips InSightHD** ani za to, ako ju využívate, a preto spoločnosť Gibson Innovations v tejto súvislosti voči vám nenesie žiadnu zodpovednosť.
- Tento domáci monitor slúži len ako pomôcka. Neslúži ako náhrada bezpečnostného dohľadu nad domácnosťou a nesmie sa používať na takýto účel.

\* Funkcie Bezdrôtovej siete a siete Ethernet LAN sa smú používať len v interiéroch.

### Písomná ponuka

Spoločnosť Gibson Innovations týmto ponúka možnosť poskytnutia, na základe požiadania, kópie úplného zdrojového kódu pre balíky softvéru s otvoreným zdrojovým kódom chránené autorským právom použité v tomto produkte, pre ktoré je takýto spôsob sprístupnenia vyžadovaný príslušnými licenciami. Táto ponuka je platná tri roky po zakúpení produktu. Ak chcete získať zdrojový kód, pošlite e-mail na adresu open.source@philips.com. Ak nechcete použiť e-mail alebo ak nedostanete potvrdenie o prijatí do jedného týždňa od odoslania správy na túto e-mailovú adresu, napíšte na poštovú adresu Open Source Team, Gibson Innovations Limited, 5/F, Philips Electronics Building, 5 Science Park East Avenue, Hong Kong Science Park, Shatin, New Territories, Hong Kong, Ak na svoj list nedostanete včasnú odpoveď, pošlite e-mail na vyššie uvedenú e-mailovú adresu.

Technické údaje podliehajú zmenám bez predchádzajúceho upozornenia. Philips a štítový emblém Philips sú registrované ochranné známky spoločnosti Koninklijke Philips N.V. a používajú sa na základe licencie spoločnosti Koninklijke Philips N.V.. Spoločnosť Gibson Innovations si vyhradzuje právo na zmenu výrobku kedykoľvek, a to bez povinnosti rovnako upraviť už dodané výrobky.

## 2 Váš nový monitor

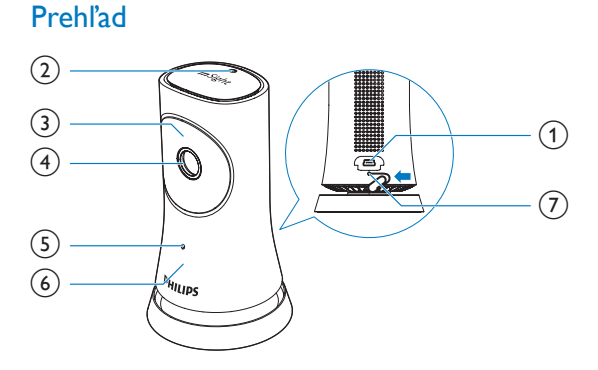

- (1) Konektor USB
  - na pripojenie s pribaleným napájacím adaptérom AC/DC cez kábel USB
- 2 Svetelný snímač
- 3 Infračervené LED
- (4) Objektív kamery
- 5 Mikrofón
- 6 Indikátor LED stavu
- (7) RESET
  - Stlačte otvor hrotom sponky na papier.

## Pripevnenie na stenu

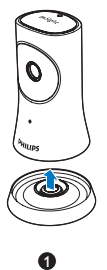

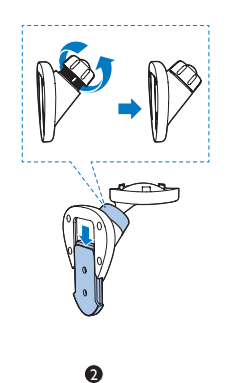

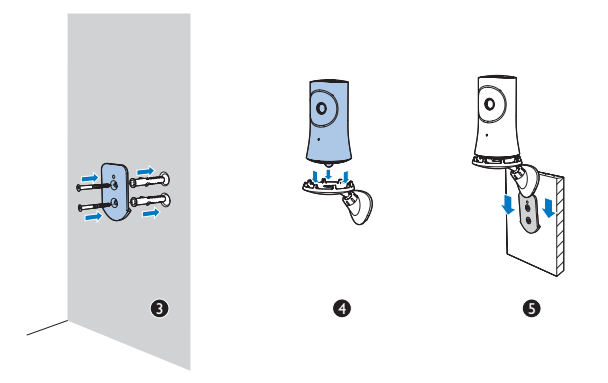

## 3 Nastavenie

## Inštalácia monitora

Pomocou aplikácie Philips InSightHD môžete sledovať a počúvať domácnosť prostredníctvom mobilného zariadenia.

 Pripojte monitor čo možno najbližšie k bezdrôtovému smerovaču, zaistíte tak najlepšie pripojenie.

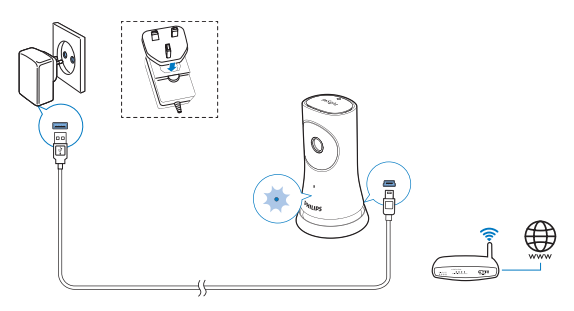

- 2 Prevezmite si a nainštalujte aplikáciu Philips InSightHD.
  - 1 Vytvorte si účet.
  - 2 Dokončite inštaláciu podľa pokynov na obrazovke.

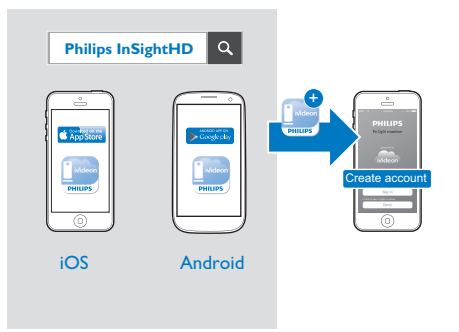

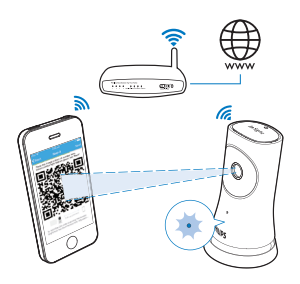

Počas snímania kódu QR držte mobilný telefón nehybne.

**3** Ak chcete získať informácie o nastavení a stave pripojenia, skontrolujte indikátor stavu:

| Indikátor           | Stav monitora                               |
|---------------------|---------------------------------------------|
| Svieti nažlto       | Systém zapnutý a spustený                   |
| Pomaly bliká nažlto | Pripravený na nastavenie cez Wi-Fi a kód QR |

| Rýchlo bliká    | Aplikácia <b>Philips InSightHD</b> prijala kód QR  |
|-----------------|----------------------------------------------------|
| nazeleno        |                                                    |
| Svieti nazeleno | Úspešné pripojenie cez aplikáciu Philips InSightHD |

 Po úspešnom pripojení zaregistrujete monitor pod vaším účtom v aplikácii Philips InSightHD.

## Správa monitorov

V aplikácii **Philips InSightHD** môžete pridávať alebo odstraňovať monitory do/z vášho účtu a zdieľať monitory s rodinou alebo priateľmi.

### Pridanie monitora

1 Na domovskej obrazovke ťuknite na položku +.

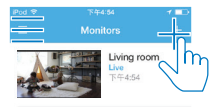

2 Dokončite inštaláciu podľa pokynov na obrazovke.

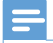

Poznámka

• Skontrolujte, či je váš monitor podporovaný v aplikácii Philips InSightHD

### Zdieľanie monitora

- Prejdite na obrazovku prehrávania (pozrite si 'Použite aplikáciu InSightHD' na strane 18).
- 2 Ťuknutím na tlačidlá : / 🌣 vyberte položku 🏜.
- <sup>'</sup> Tuknite na položku Add (Pridať).

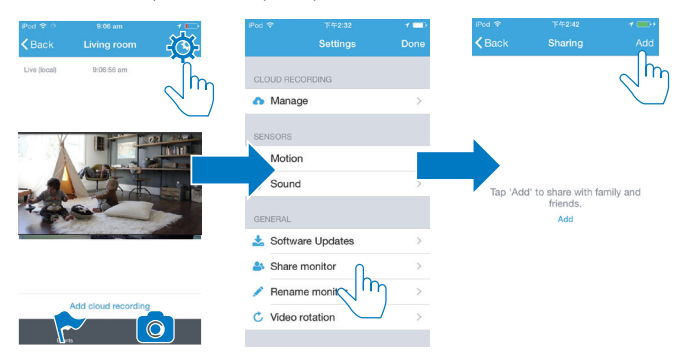

- 4 Podľa pokynov na obrazovke zadajte e-mailovú adresu.
  - → Príjemcovi sa odošle pozvánka.
  - Aby sa príjemca mohol stať používateľom, musí si vytvoriť účet podľa pokynov na obrazovke.

#### Zastavenie zdieľania monitora

Odstráňte používateľa a zdieľanie monitor používateľovi sa zastaví.

V položke Svyberte používateľa a potom ťuknite na položku w

| 🕑 anne  | esli@163.com |     |
|---------|--------------|-----|
| live vi | deo, Events  | h   |
|         |              | din |
|         |              |     |
|         |              |     |
|         |              |     |
|         |              |     |
|         |              |     |
|         |              |     |
|         |              |     |
|         |              |     |
|         |              |     |
|         |              |     |
|         |              |     |

### Odstránenie monitora

 Prejdite na obrazovku prehrávania (pozrite si 'Použite aplikáciu InSightHD' na strane 18). Ťuknutím na tlačidlá : / 🌣 vyberte položku 🛍.

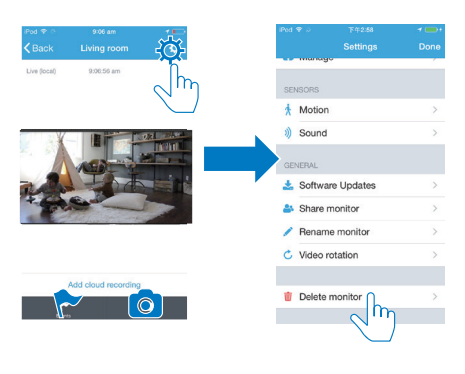

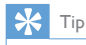

Odstráňte monitor z vášho účtu pri zmene na iný účet.

#### Premenovanie monitora

 Prejdite na obrazovku prehrávania (pozrite si 'Použite aplikáciu InSightHD' na strane 18). Ťuknutím na tlačidlá : / 🌣 vyberte položku 🖍.

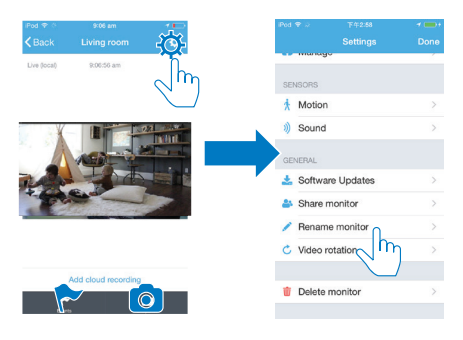

## Prejdite na iný účet

- Vymažte vaše monitory z aktuálneho účtu (pozrite si 'Odstránenie monitora' na strane 13).
- 2 Vo vašom mobilnom zariadení spustite aplikáciu Philips InSightHD. Prihláste sa do nového účtu.
- **3** Pridajte vaše monitory (pozrite si 'Pridanie monitora' na strane 11).

### Odhlásenie z aktuálneho účtu

Ak sa chcete prihlásiť sa na iný účet, odhláste sa z aktuálneho účtu nasledovne:

• Na domovskej obrazovke ťuknite na položku 🗮 a vyberte možnosť 🕩.

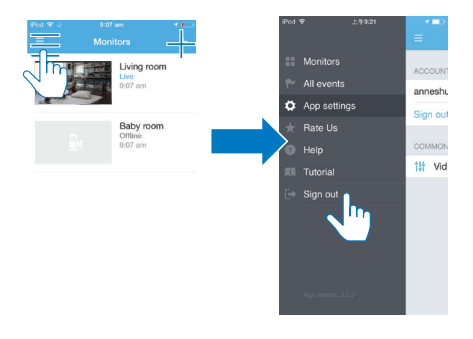

## Nulovanie

Zresetujte pripojenie Wi-Fi, keď:

vzniknú problémy s pripojením Wi-Fi monitora.

| Indikátor           | Stav monitora                           |
|---------------------|-----------------------------------------|
| Pomaly bliká nažlto | Lokálne pripojenie Wi-Fi bolo prerušené |

- Hrotom sponky na papier krátko stlačte tlačidlo otvor RESET a potom uvoľnite.
  - → Stavový indikátor sa zmení na žltý.
  - → Keď indikátor stavu pomaly bliká nažlto, postupujte podľa pokynov nastavenia na obrazovke.
  - ➡ Keď indikátor stavu začne nepretržite svietiť nazeleno, pripojenie je úspešne dokončené.

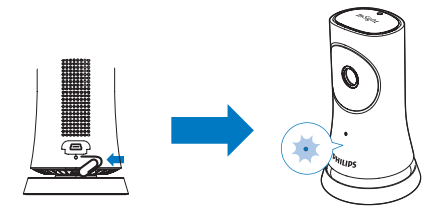

## 4 Používanie

### Skontrolujte sieťové pripojenie

Po úspešnom pripojení cez aplikáciu **Philips InSightHD** monitor umožňuje sledovať alebo počúvať domácnosť na vašom mobilnom zariadení cez lokálnu sieť Wi-Fi a diaľkovo cez mobilnú sieť.

• Na monitore skontrolujte, či indikátor stavu svieti nepretržite nazeleno.

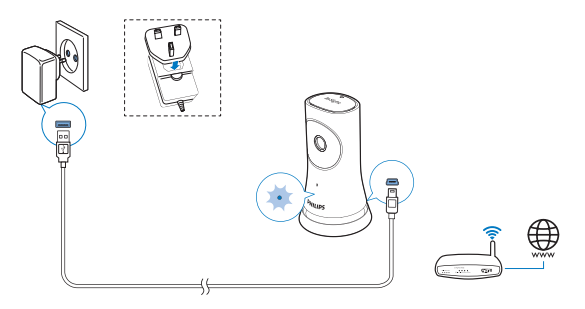

Ak je indikátor stavu v nasledujúcich stavoch, skontrolujte, či nedošlo k problémom s pripojením monitora:

| Indikátor stavu | Pomaly bliká nažlto                          |
|-----------------|----------------------------------------------|
| Problémy        | Problémy s pripojením k lokálnej sieti Wi-Fi |
| Riešenie        | Zresetujte pripojenie Wi-Fi                  |

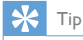

Ak ste prešli na nový bezdrôtový smerovač, postupujte podľa krokov 1 až 3 sprievodcu Štart a
pripojte monitora k novému smerovaču (pozrite si 'Pridanie monitora' na strane 11).

| Indikátor stavu | Pomaly bliká nazeleno                                                            |
|-----------------|----------------------------------------------------------------------------------|
| Problémy        | Problémy s pripojením na internet                                                |
| Riešenie        | Skontrolujte pripojenie na internet na sieti, ku ktorej je<br>monitor pripojený, |

 Vo vašom mobilnom zariadení skontrolujte pripojenie k sieti s použitím detekcie stavu online/offline aplikácie Philips InSightHD.

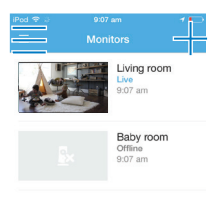

Ak je monitor vo vašom mobilnom zariadení zobrazený v stave offline, skontrolujte pripojenie na internet na sieti, ku ktorej je mobilné zariadenie pripojené.

### Sledovanie živého videa

### Použite aplikáciu InSightHD

1 Na domovskej obrazovke ťuknite na miniatúru na sledovanie živého videa.

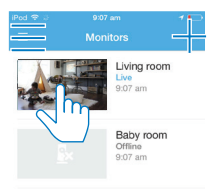

- → Prejdete na obrazovku prehrávania.
- 2 Na obrazovke prehrávania živého video ťuknutím na video pozastavíte a obnovíte prehrávanie videa.

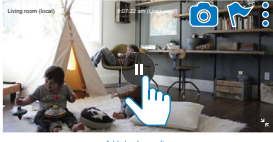

Add cloud recording

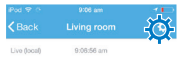

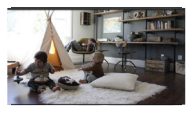

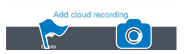

- 3 Na obrazovkách ťuknutím na ikony vyberte možnosti:
  - + : Pridať viaceré monitory k aktuálnemu účtu v aplikácii Philips InSightHD.
  - ≡ : Prejsť do ponuky možností.
  - : / 🌣 :Vybrať možnosti nastavenia pre aktuálny monitor.
  - 🟲 : Kontrolovať upozornenia.
  - Zachytávať snímky aktuálnej scény.

#### Výber kvality obrazu

Vyberte kvalitu videa a môžete zlepšiť výkon prenosu videa v slabom sieťovom prostredí.

1 Na domovskej obrazovke ťuknite na položku ☰.

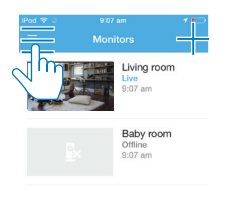

2 Vyberte položku ♥ > †#.

- Automaticky: monitor určuje najlepšie nastavenie pre prenos videa.
- Nízka/stredná/vysoká: vyberte kvalitu videa podľa aktuálneho pripojenia na internet.

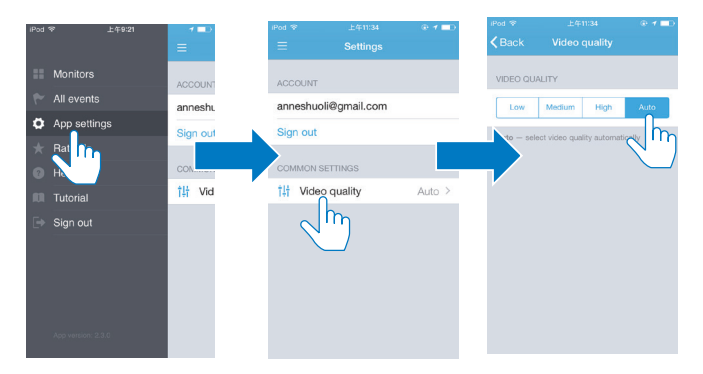

### Používanie internetového prehliadača

Ak chcete sledovať živé video, prejdite na stránku http://insight.ivideon.com. Prihláste sa do vášho účtu pod položkou **Philips InSightHD**.

### Nastavenie upozornení

Upozornenia na pohyb a zvuk vás budú informovať o zmenách v domácnosti. Vyberte si úroveň citlivosti podľa vašich potrieb.

- Ak chcete nastaviť upozornenia, skontrolujte, či je monitor online (pozrite si 'Skontrolujte sieťové pripojenie' na strane 17).
  - → Keď je monitor online, môžete vybrať možnosti pre oznámenia.
- Na obrazovke prehrávania ťuknite na položku i / 🌣.
   Ťuknite na položku i alebo 🦄 a preidete na popuku.
  - Ťuknite na položku ጰ alebo a prejdete na ponuku možností na detekciu pohybu alebo zvuku:
    - (1) Funkciu zapnite a vypnite potiahnutím posuvného ovládača.
    - 2) Vyberte si úroveň citlivosti podľa vašich potrieb.
    - (3) Ak chcete použiť detekciu pohybu, ťahaním za rohy rámika vyberte oblasť detekcie.

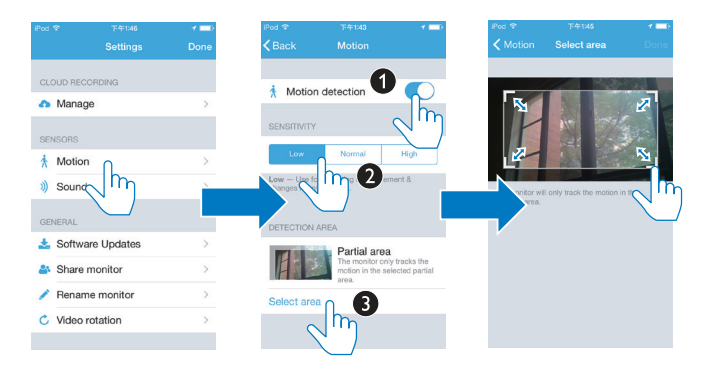

### Zobrazenie udalostí

- Ak chcete vo vašom mobilnom telefóne prijímať doručované oznámenia o udalostiach, ktoré sa aktivujú detekciou pohybu alebo zvuku, nastavte upozornenia alebo
- skontrolujte zoznam udalostí vo vašom mobilnom telefóne nasledujúcim spôsobom:

Na domovskej obrazovke ťuknite na položku  $\equiv$  >  $\ref{eq:second}$ .

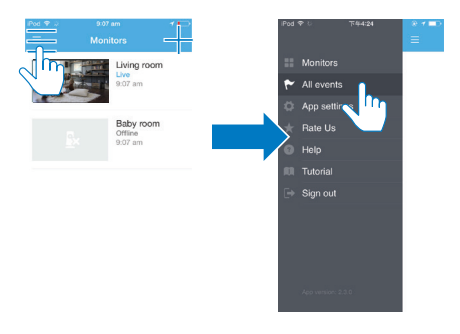

→ Môžete kontrolovať zoznam udalostí na všetkých monitoroch.

Alebo ťuknite na položku 🏲 na obrazovke prehrávania.

| iPod 🗢 🔅     | 9:06 am    | 1 🗖 |
|--------------|------------|-----|
| < Back       |            |     |
| Live (local) | 9:06:56 am |     |

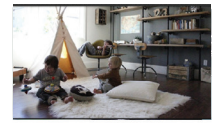

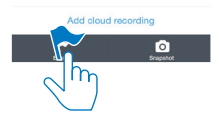

1

→ Môžete skontrolovať zoznam udalostí na aktuálnom monitore.

### Zobrazenie upozornení pomocou registrácie

Registráciou služieb môžete zaznamenávať videá v sieťovom úložnom priestore pre udalosti, ktoré boli aktivované detekciou pohybu alebo zvuku.

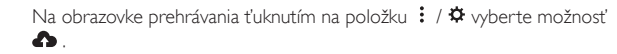

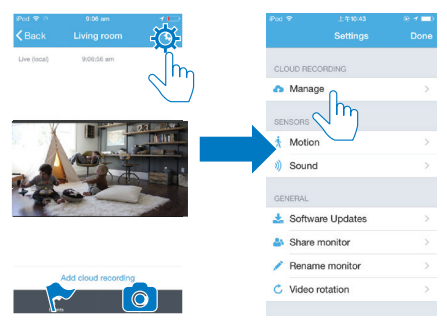

2 Podľa potreby vyberte možnosť registrácie.

## 5 Kontrola aktualizácií

### Skontrolujte aktualizácie firmvéru monitora

 Prejdite na obrazovku prehrávania (pozrite si 'Použite aplikáciu InSightHD' na strane 18). Ťuknite na položku i / 🌣 > 📩

#### Aktualizácia monitora online

1 Pripojte vaše mobilné zariadenie k sieti Wi-Fi.

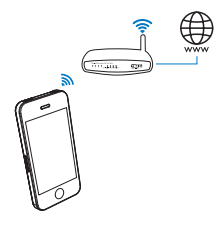

2 Prejdite na obrazovku prehrávania (pozrite si 'Použite aplikáciu InSightHD' na strane 18). Ťuknite na položku i / ☆ > ▲

|        |                    | 100 I                           | iPod 😤    |            | @ <b>1</b> = |
|--------|--------------------|---------------------------------|-----------|------------|--------------|
|        |                    | -302                            |           |            |              |
| ical)  | 9:06:56 am         | , lin                           | CLOUD REC | ORDING     |              |
|        |                    |                                 | 🔿 Manag   | e          | >            |
|        |                    | 23                              | SENSORS   |            |              |
|        |                    | Interesting and a second second | 🗼 Motion  |            | >            |
|        | AND A              |                                 | )) Sound  |            | >            |
| -      |                    |                                 | GENERAL   |            |              |
| 190    | and the state      | and the second                  | 📥 Softwa  | re Updates |              |
|        |                    |                                 | 🎒 Share   | monitor    | Ծղ⇒          |
| And al | aloud recording    |                                 | 🧪 Renam   | e monitor  | >            |
| 2      | ou cioud recording |                                 | C Video I | otation    |              |

3 Dokončite aktualizáciu podľa pokynov na obrazovke.

## Kontrola aktualizácií aplikácie

Pre aktualizácie aplikácie **Philips InSightHD** môžete dostávať správy do vášho mobilného zariadenia. Dokončite aktualizáciu podľa pokynov na obrazovke.

## 6 Technické údaje

## Všeobecné informácie

### Sieťový adaptér AC Model: HNB050150X (X = E, B, A, C, U, J, K a C) napájací adaptér s priamym pripojením s výstupným konektorom USB a typom zástrčky pre rôzne krajiny (E = zástrčka pre EÚ, B = zástrčka pre Spojené kráľovstvo, A = zástrčka pre Austráliu, U = zástrčka pre USA, J = zástrčka pre Japonsko, K= zástrčka pre Kóreu, C = zástrčka pre Čínu) Vstup: AC 100 – 240 V~ 50/60 Hz, 0,35 A MAX

- Možnosti pripojenia
   Wi-Fi 802.11 b/g/n, 2,4 GHz
- Aplikácie
   Platforma: iOS 7 alebo novší (vrátane iPhone 4S, iPhone 5, iPhone 5C, iPhone 5S, iPhone, iPad 6, iPhone 6 plus, iPad 3. generácie, iPad 4. generácie, iPad Air, iPad Air 2, iPod touch 5. generácie), Android 4.1 alebo novší

## Objektív

- Režim zaostrenia Pevný
- Pozorovací uhol (priečne) 102 stupňov
- Nočný režim Infračervené LED, 4 metre

## Snímače

- Senzor okolitého svetla
- Infračervené LED Dosah infračerveného snímania: 4 metre

### Video

- Rozlíšenie Prúdový prenos cez Wi-Fi: 720p (vo vysokom rozlíšení)
- Formát videa H. 264

## Zvuk

- Vstup Mono mikrofón s vysokou citlivosťou
- Výstupný výkon: 0,5 W

## 7 Záruka

Informácie týkajúce sa záruky k vášmu výrobku nájdete na webovej stránke www. philips.com/support.

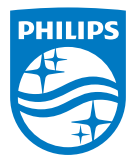

2015 © Gibson Innovations Limited.Všetky práva vyhradené.

Tento výrobok bol vyrobený a predáva sa na zodpovednosť spoločnosti Gibson Innovations Ltd. a spoločnosť Gibson Innovations Ltd. poskytuje výhradnú záruku na tento výrobok.

Philips a Philips Shield Emblem sú registrované ochranné známky spoločnosti Koninklijke Philips N.V. a používajú sa na základe licencie spoločnosti Koninklijke Philips N.V.

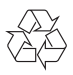

M120E\_M120G\_10\_UM\_V1.0\_1521.2